# **GALEOS**

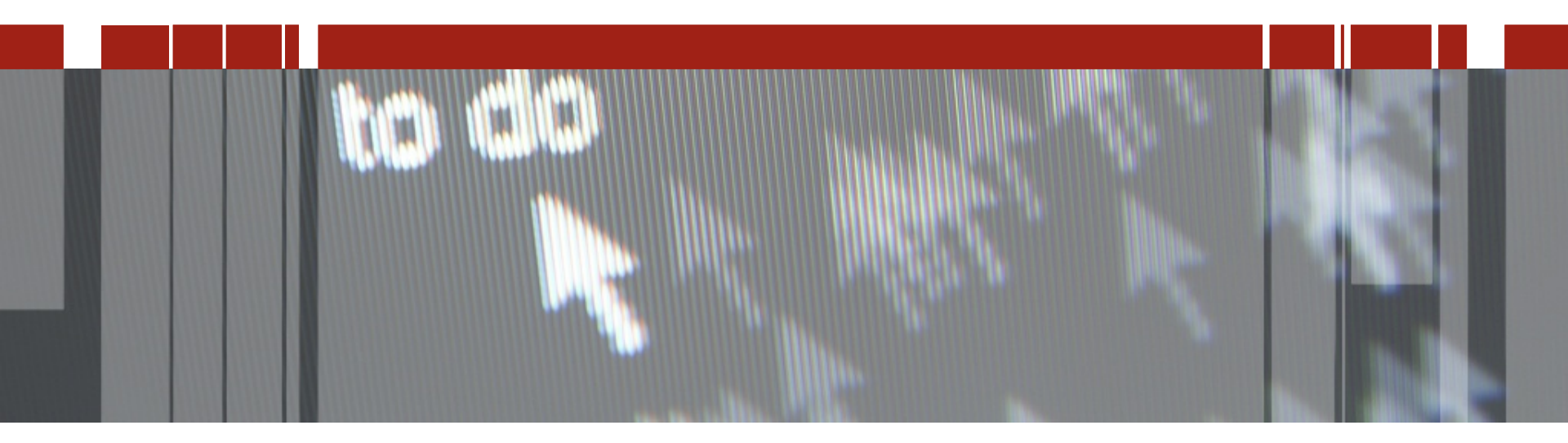

# Pizza & Beer: OpenEdge Authentication Gateway (Security Token Server)

Spotkania techniczne dla partnerów aplikacyjnych i klientów technologii Progress

**Co to jest OpenEdge Authentication Gateway** 

- Instalacja i konfiguracja OE Authentication Servera
- **Dodatkowe kroki**
- Proces logowania
- Podsumowanie

### **OpenEdge Authentication Gateway - zestaw** funkcji, które zapewniają zaufane zarządzanie tożsamością.

Właściwi użytkownicy uzyskują właściwy dostęp do właściwych informacji.

### Co to jest OpenEdge Authentication Gateway

**OpenEdge Authentication Server** 

Baza danych z włączoną funkcją wymuszonego korzystania z OpenEdge Authentication Server

**OpenEdge Client-Principal – tworzenie i weryfikacja** 

Client-Server – weryfikacja klucza

Narzędzia wspomagające konfigurację i debugowanie

### Zabezpieczenie bazy przed OpenEdge Authentication Gateway

Zabezpieczenia w bazach obsługiwane przez klientów ABL i SQL

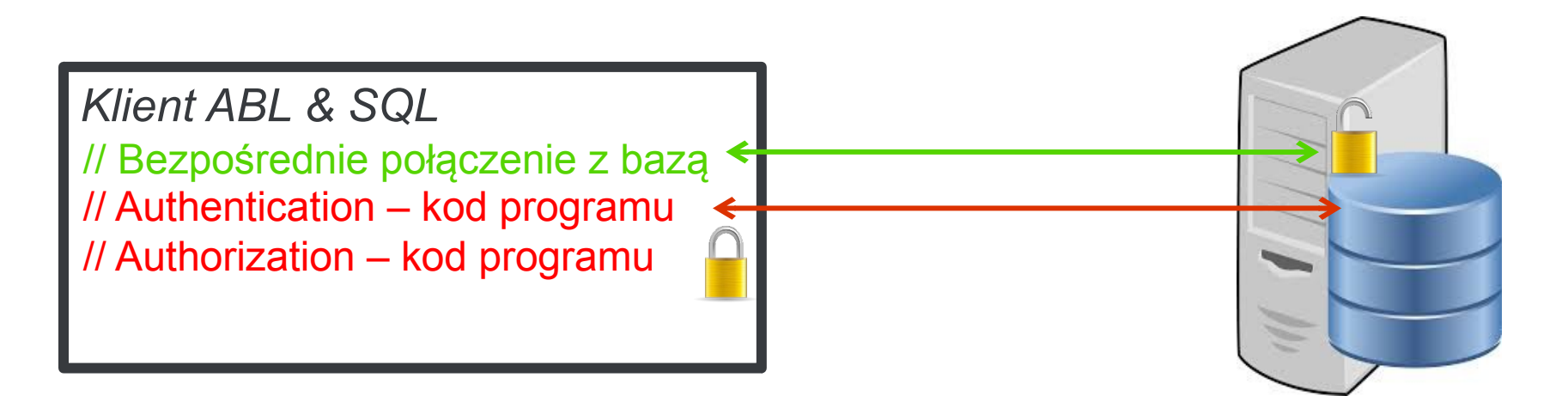

## Instalacja i konfiguracja

#### **ABL Clients**

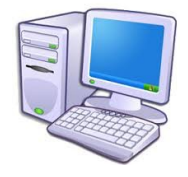

#### Application Server

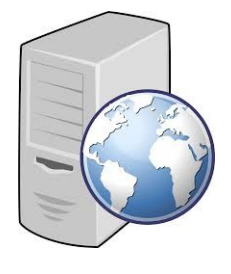

**SQL** Clients

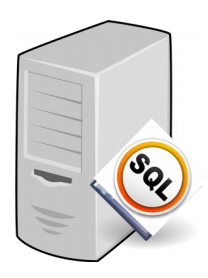

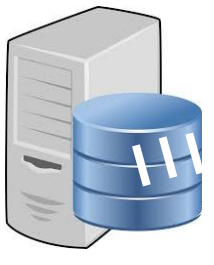

**OpenEdge Database** 

OE Authentication Gateway Server

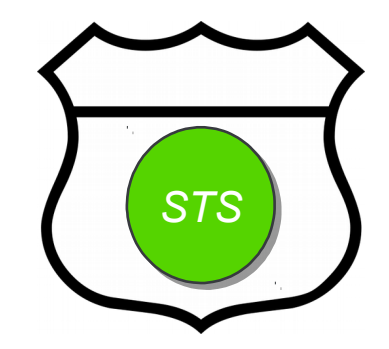

### Instalacja i konfiguracja

#### Server OpenEdge Authentication Gateway jest aplikacją PASOE (oests.war)

- Można zarządzać nim i konfigurować jak każdą instancję PASOE
- Licencję OE Auth Gateway można uzyskać w przypadku zakupu licencji produkcyjnej PASOE

#### Instalacja

Instalacja z bazą danych lub na oddzielnej maszynie

#### Start i weryfikacja czy OE Auth Gateway pracuje

Test przy pomocy narzędzia stsclientutil

stsclientutil -url -nohostverify -cmd ping

stsclientutil –url –nohostverify –cmd authenticate – user test –password test

## Połączenie się z serwisem uwierzytelniania innej firmy

#### **ABL Clients**

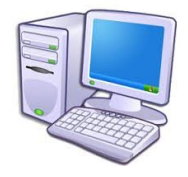

#### Application Server

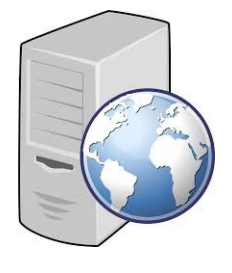

**SQL Clients** 

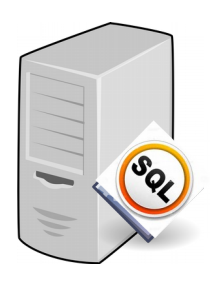

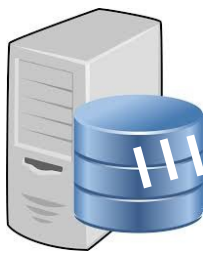

**OpenEdge Database** 

OE Authentication Gateway Server

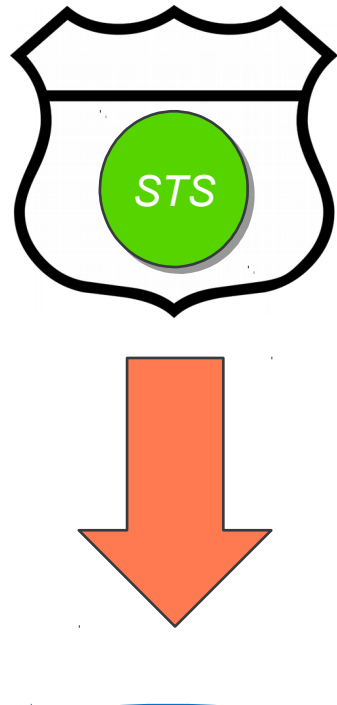

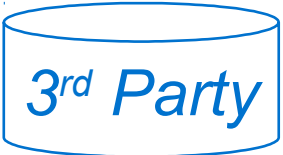

## Połączenie się z serwisem uwierzytelniania innej firmy

### Konfiguracja

- Active Directory
- System operacyjny
- Plik użytkownika (domyślna konfiguracja do szybkiej walidacji)

#### W jaki sposób?

- Konfiguracja sts.properties
- Konfiguracja domeny w domains.json
- Utworzenie zaszyfrowanego magazynu kluczy (keystore) z kodem dostępu do domeny

## Konfiguracja – domains.json

```
"version": "1.0.0",
"domains": [
   "name" : "local",
  "enabled" : true,
  "description" : "Domain supporting OS local logins",
  "actions" : {
     "authenticate" : {
        "enabled" : true,
        "options" : ""
     },
     "exchange" : {
        "enabled" : true,
        "options" : "-processid"
     },
     "sso" : {
        "enabled" : false,
        "options" : ""
     },
     "refresh" : {
        "enabled" : false,
        "options" : ""
  },
  "options" : "",
  "authProvider" : "_oslocal",
```

### Konfiguracja bazy dla serwera OpenEdge Authentication Gateway

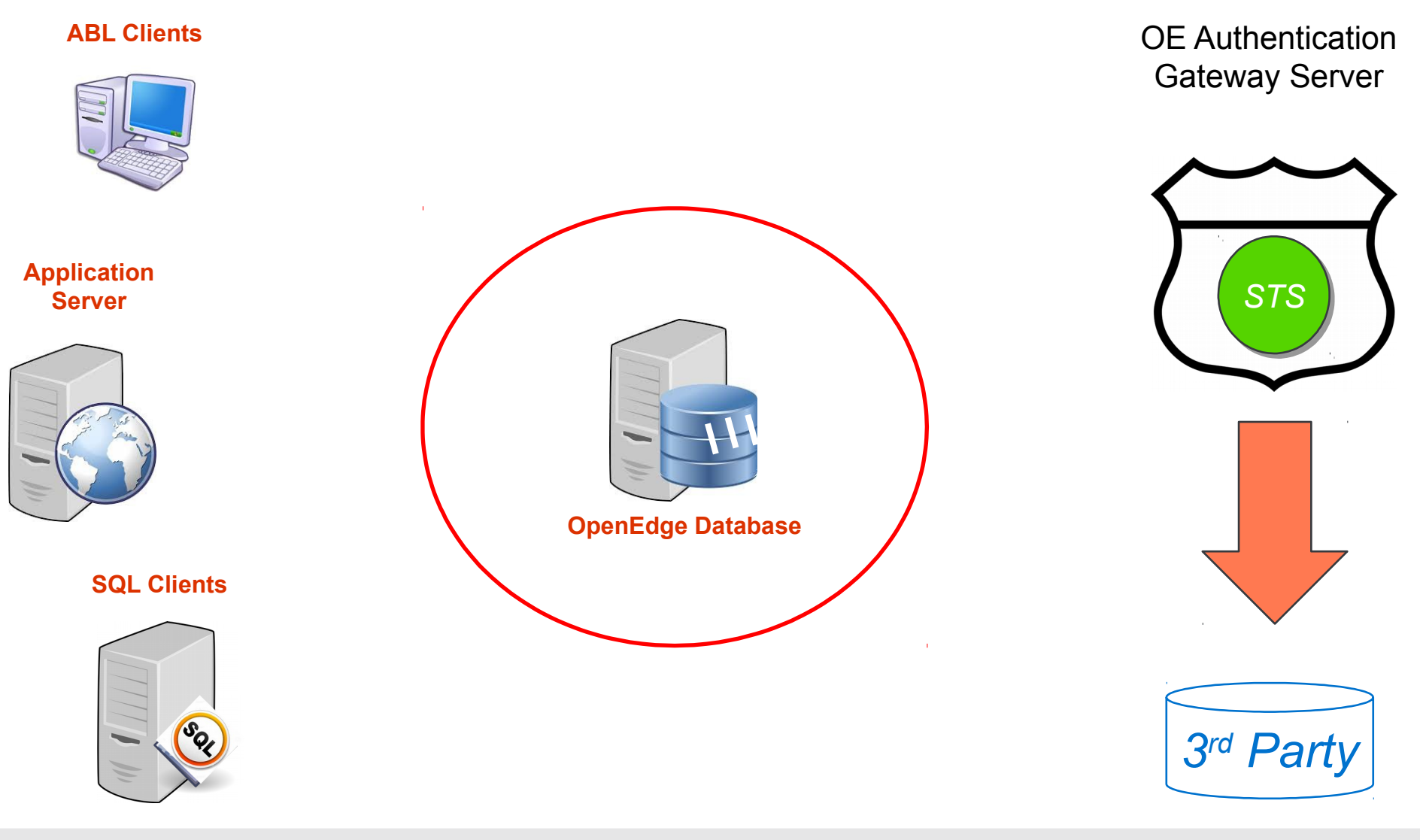

## Konfiguracja bazy danych OpenEdge

#### Test połączenia z maszyny z bazą danych do OpenEdge Authentication Servera

stsclientutil –url https://hostname:port –nohostverify –cmd ping

stsclientutil –url https://hostname:port –nohostverify –cmd authenticate –user user@domain –password password

#### Dodanie domeny bezpieczeństwa

- Dodać co najmniej 2 administratorów w domenie
- Jeden z nich odpowiada LDAP, Active Directory lub Sys. Op.

#### Dodanie domen, które odpowiadają domenom w domians.json OpenEdge Authentication Servera

## Konfiguracja bazy danych OpenEdge c.d.

#### **Dodanie do bazy URL OpenEdge Authentication Serwera**

stsclientutil update –url https://hostname:port –ssl –nohostverify –db database –db–parameters

#### Włączenie w bazie funkcji korzystania z OpenEdge Authentication Serwera

proutil dbname –C enableauthgateway

#### Start serwera bazy

proserve dbname –nohostverify –S –H

#### Test czy można zalogować się do bazy

mpro dbname –U user@domain –P password

### **Dodatkowe kroki**

## Utworzenie klucza serwera oraz instalacja kluczy klientów

#### **ABL Clients**

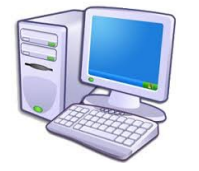

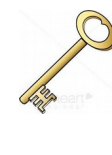

#### Application Server

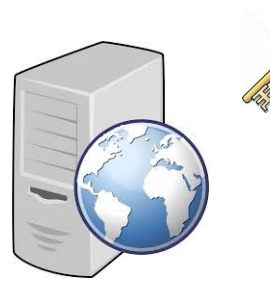

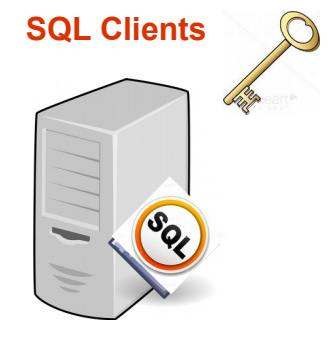

**HTTPS** 

**OpenEdge Database** 

OE Authentication Gateway Server

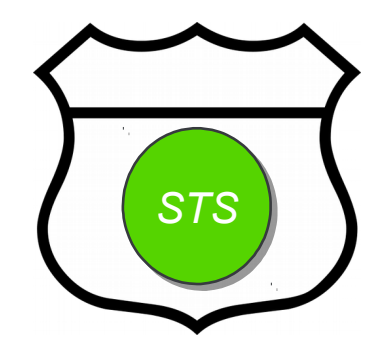

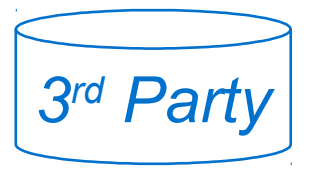

## Więcej funkcji zabezpieczeń

#### Utworzenie certyfikatu web serwera z poprawną nazwą hosta

Teraz można przestać uzywać –nohostverify

#### Utworzenie zestawu kluczy klient-serwer dla OpenEdge Authentication Servera

#### **Klucz serwera**

stskeyutil create –url https://hostname:port

- wprowadzić hasło
- wprowadzić kod dostępu
- Modyfikacja sts.properties
  - aktywować klucz serwera
  - ustawić ścieżkę i nazwę pliku
  - wprowadzić kod dostępu
- Zrestartować OpenEdge Authentication Server

## Więcej funkcji zabezpieczeń c.d.

#### Instalacja klucza klienta na maszynie z bazą danych

- Skopiować klucz serwera na maszynę z bazą danych
- Zainstalować klucz klienta z klucza serwera

stskeyutil install -url https://hostname:port –file serverkeyname

- wprowadzić hasło

#### Test OpenEdge Authentication Servera przy pomocy stsclientutil

Skasować klucz serwera z maszyny klienta/bazy danych

Skopiować nowy certyfikat web na maszynę z bazą danych

Zrestartować bazę danych

Wykonać powyższe czynności, aby dodać klucz klienta do wszystkich instalacji klienta

## Ograniczenie dostępu do bazy poprzez uprawnienia połączeń (connection roles)

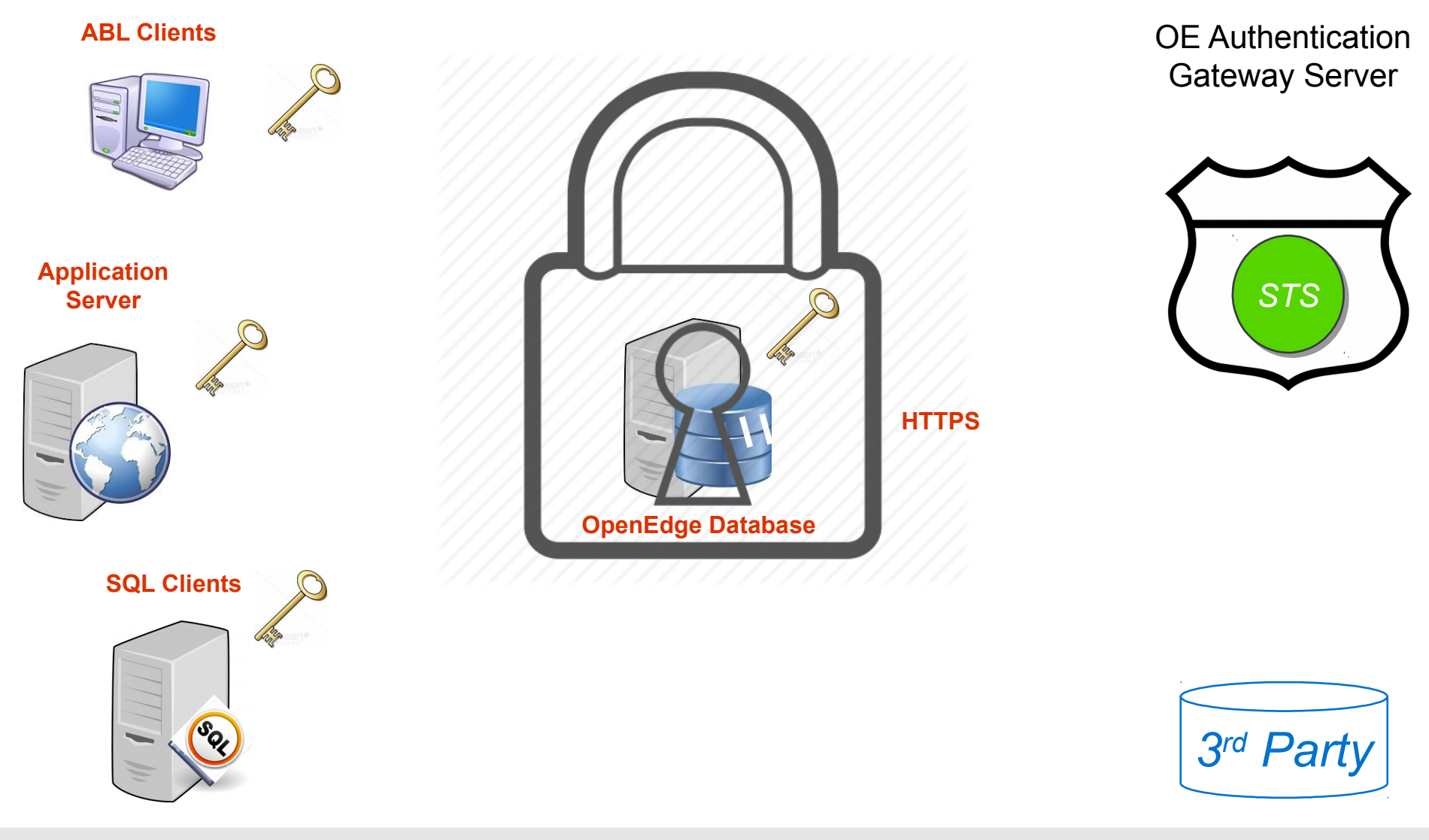

## Ograniczenie dostępu do bazy poprzez uprawnienia połączeń (connection roles)

#### Dodanie autoryzacji dla połączeń do bazy

#### Włączenie autoryzacji

stsconnroleutil enable –db dbname –U user@domain –P password

Teraz tylko user@domain może połączyć się z bazą danych

#### Dodanie następnego użytkownika

stsconnroleutil grantuser –grantee anotheruser@domain –db dbname –U user@domain –P password

#### Dodanie listy użytkowników

stsconnroleutil grantfile –file addusers.list –db dbname

### Zasady i zdarzenia

#### Zasady (Domain policy)

- Konfiguracja w domains.json
- Jedna domena jedna domain policy
- Klasa ABL

### Zdarzenia (Event callback policy)

- Konfiguracja w domains.json
- Klasa ABL

## Konfiguracja – *domain policy*

```
"version": "1.0.0",
  "domains": [
     "name" : "local",
     "enabled" : true,
     "description" : "O/S Authentication",
     "actions" : {
        "authenticate" : {
          "enabled" : true,
          "options" : ""
     },
     "options" : "-processid",
     "authProvider" : "_oslocal",
     "policyProvider" : "login",
     "events" : {
        "provider" : "",
        "groups" : {}
  },
"policyProviders" : {
  "login" : {
     "type" : "com.progress.sts.SampleLoginPolicy",
     "hash" : ""
```

### Konfiguracja – domain policy c.d.

#### // SampleLoginPolicy.cls

```
using Progress.Lang.*.
using OpenEdge.Security.STS.IPolicyProvider.
using OpenEdge.Security.Principal.
using Progress.Json.ObjectModel.JsonObject.
using OpenEdge.Security.PAMStatusEnum.block-level on error undo, throw.
class com.progress.sts.SampleLoginPolicy implements IPolicyProvider:
    method public PAMStatusEnum ApplyPolicy (input pcSender as character,
        input pcPolicy as character,
        input phClientPrincipal as Principal,
        input pcDomainCtx as JsonObject,
        output pcStatusDetail as character ):
    message "sender:" pcSender skip
        "policy:" pcPolicy skip
        "C-P Token" phClientPrincipal:Token skip
        "context:" pcDomainCtx.
    pcStatusDetail = "OK".
    return PAMStatusEnum:Success.
    end method.
end class.
```

### Konfiguracja – event callback

```
"version": "1.0.0",
  "domains": [
     "name" : "local",
     "enabled" : true,
     "description" : "O/S Authentication",
     "actions" : {
       "authenticate" : {
          "enabled" : true,
          "options" : ""
     "options" : "-processid",
     "authProvider" : "_oslocal",
     "policyProvider" : "",
     "events" : {
       "provider" : "login",
       "groups" : {
         "tokenAuthenticate" : true,
            "tokenExchange" : true
"eventProviders" : {
  "local" : {
     "type" : "com.progress.sts.SampleEventHandler",
     "hash" : ""
```

### Konfiguracja – event callback

#### // SampleEventHandler.cls

```
using Progress.Lang.*.
using OpenEdge.Security.STS.IEventProvider.
using OpenEdge.Security.Principal.
using Progress.Json.ObjectModel.JsonObject.
block-level on error undo, throw.
class com.progress.sts.SampleEventHandler implements IEventProvider:
    method public void RecordEvent ( input pcSender as character,
                                 input pcEvent as character,
                                 input poPrincipal as Principal,
                                 input poDomainCtx as JsonObject ):
    message "sender:" pcSender skip
    "event:" pcEvent skip
    "C-P Token" poPrincipal: Token skip
    "context:" poDomainCtx.
    end method.
end class.
```

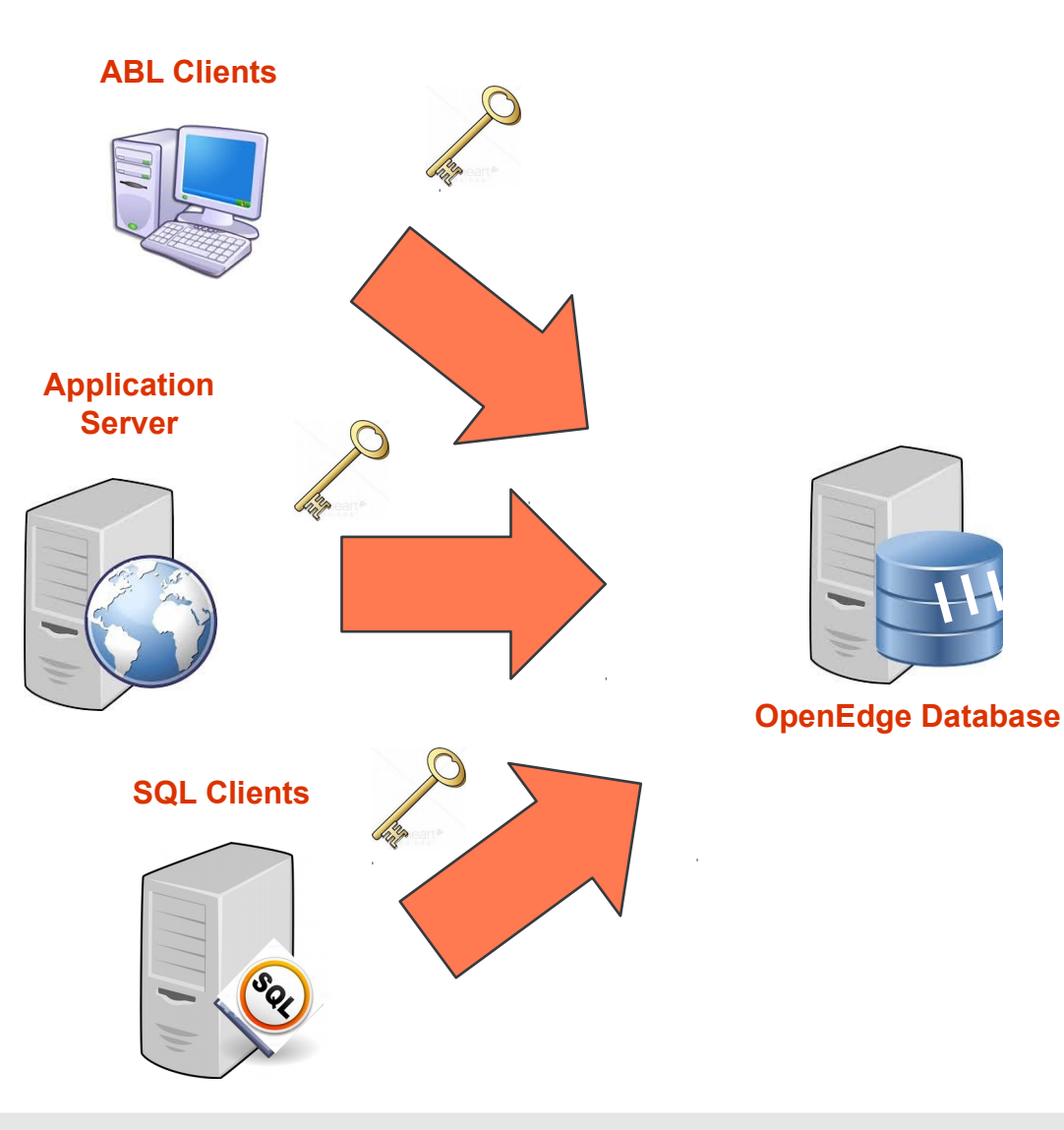

OE Authentication Gateway Server

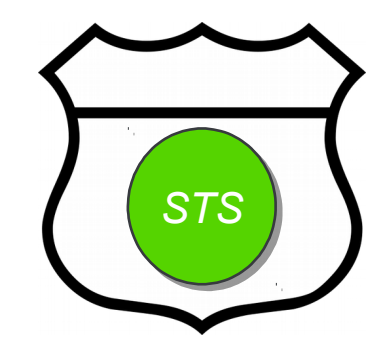

HTTPS

3<sup>rd</sup> Party

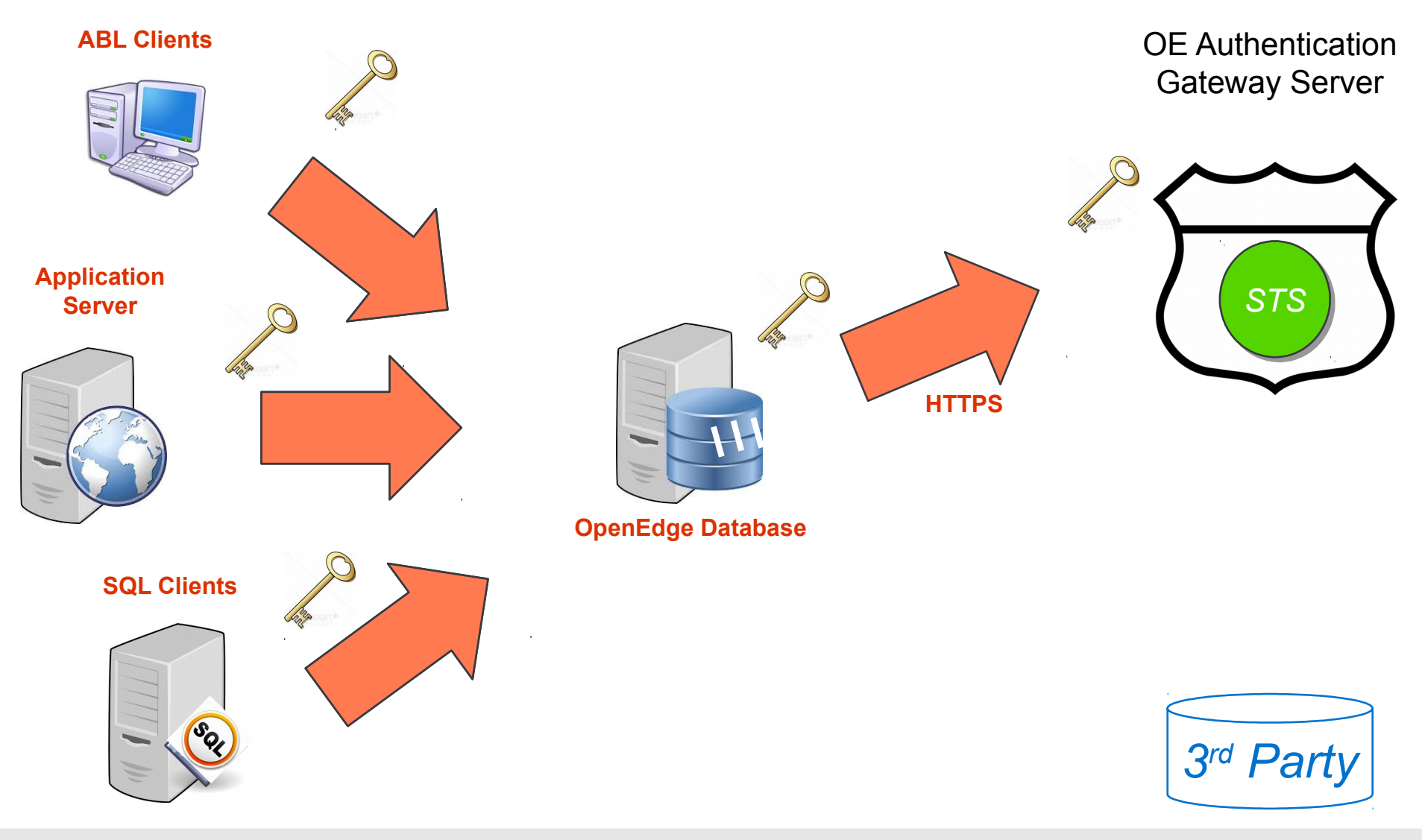

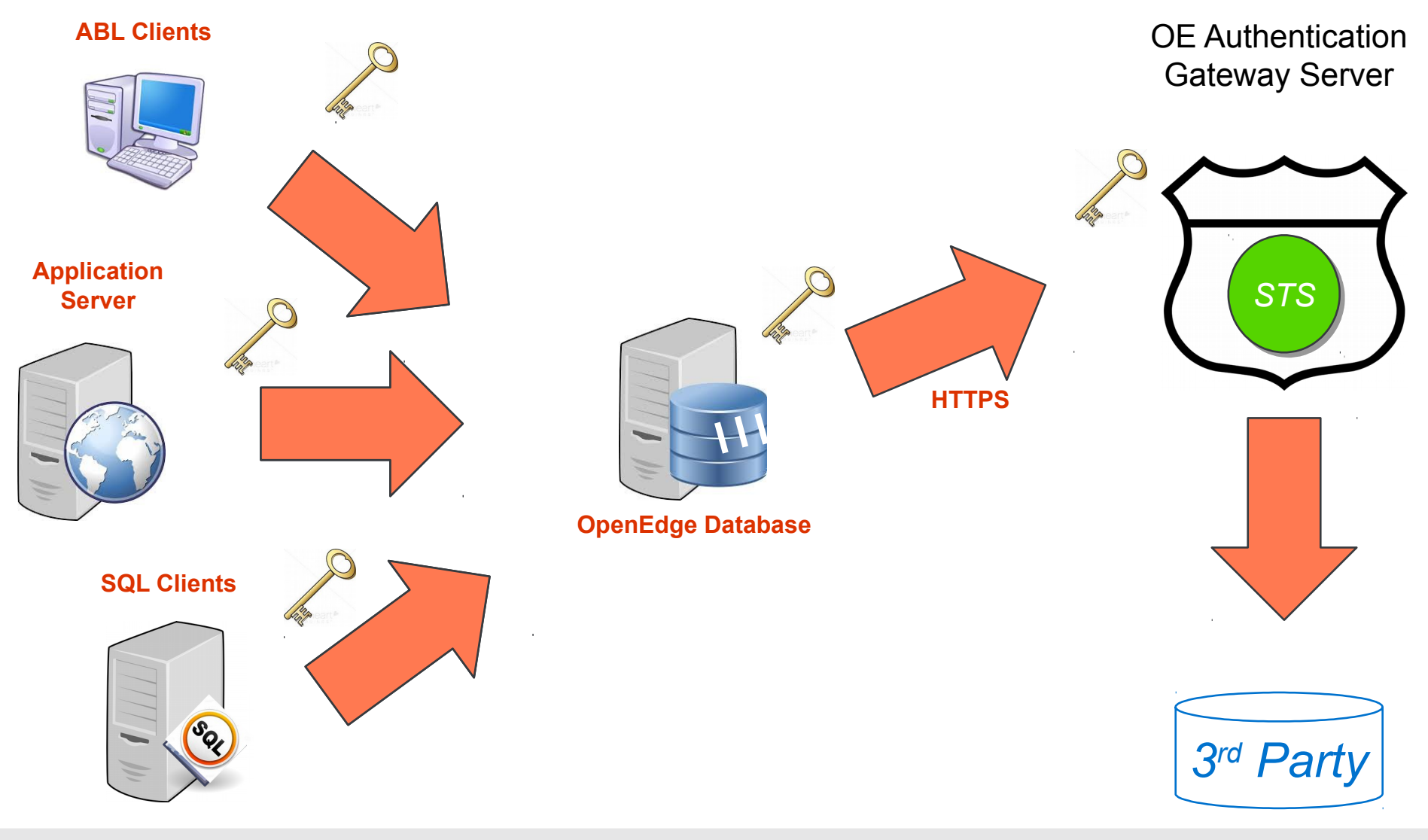

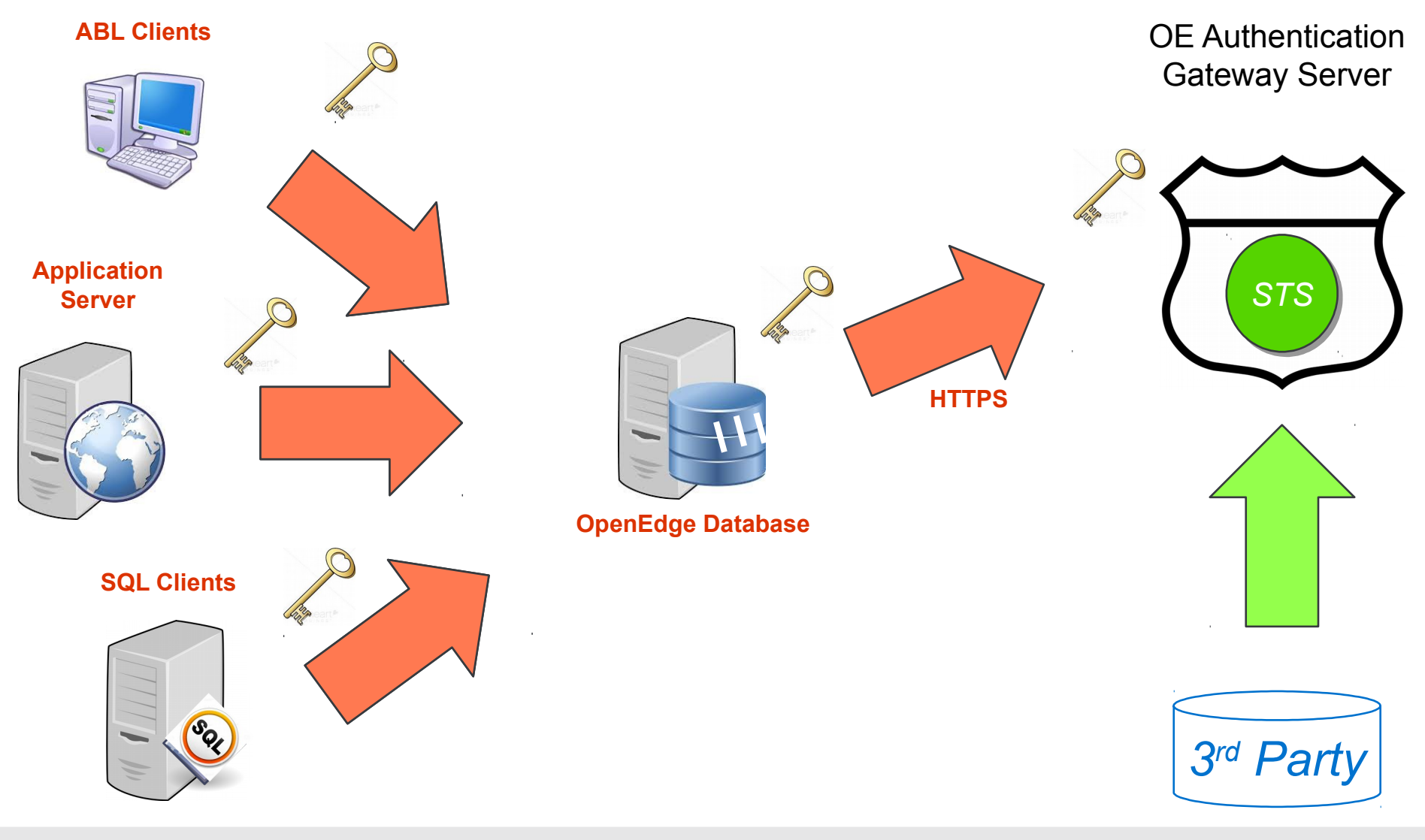

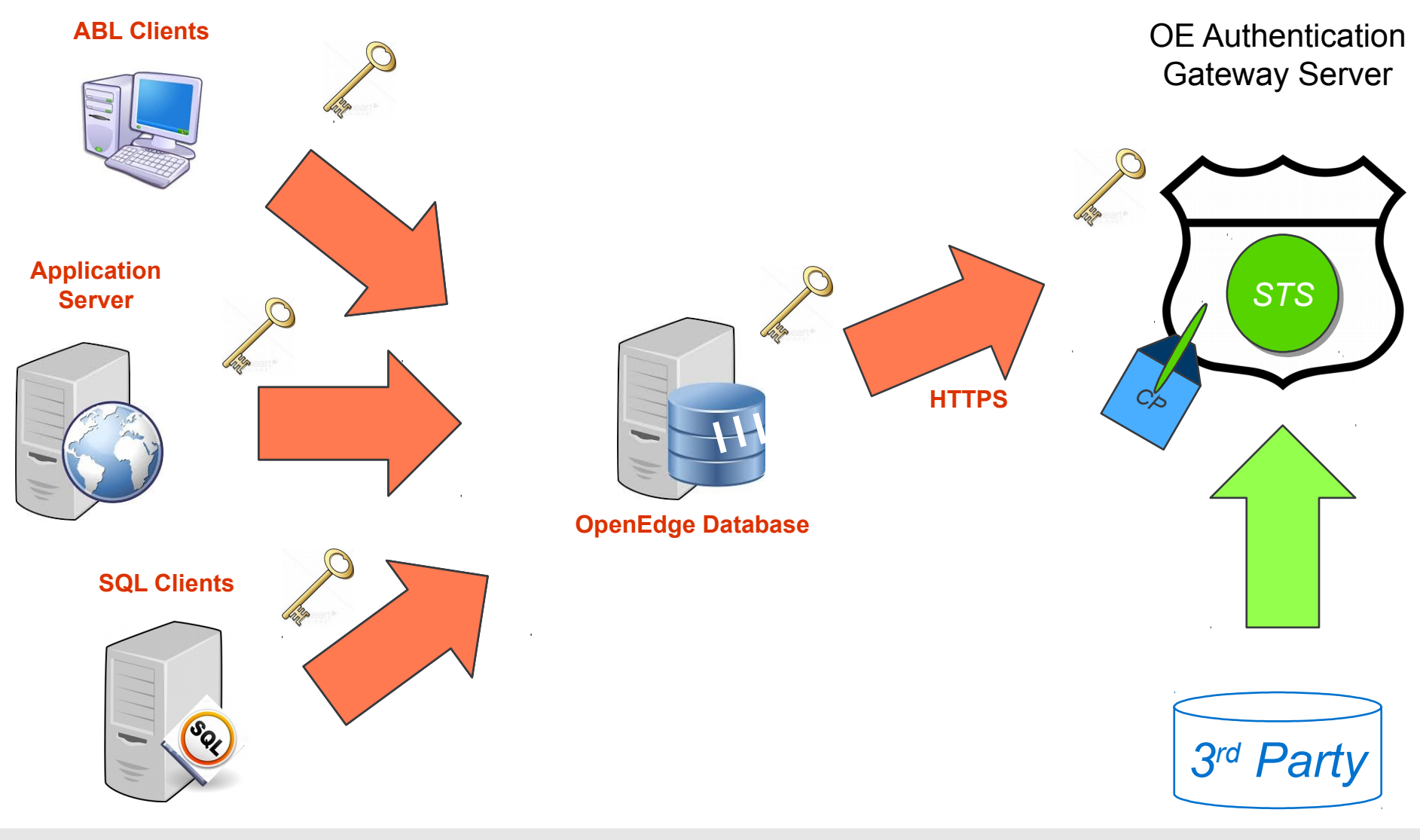

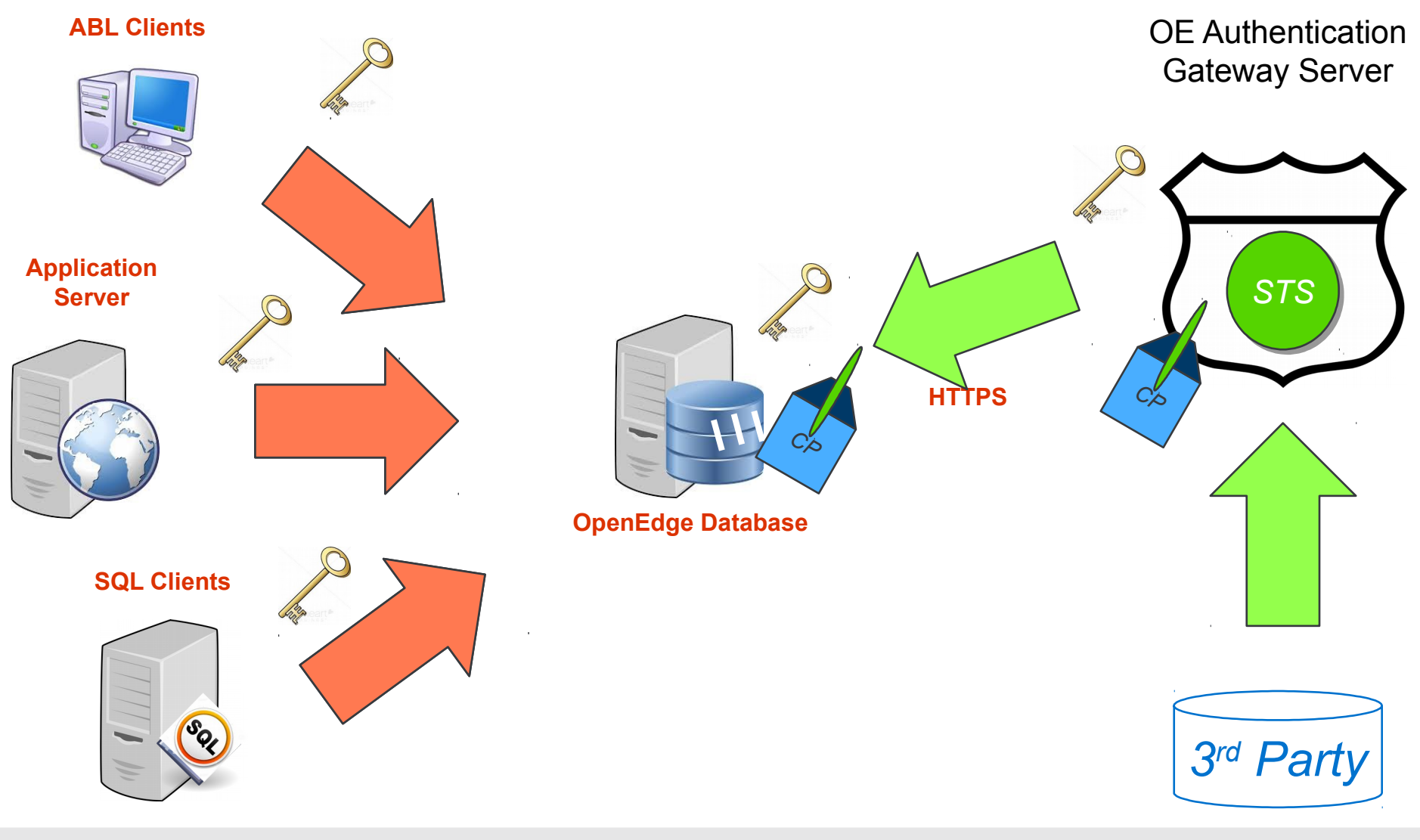

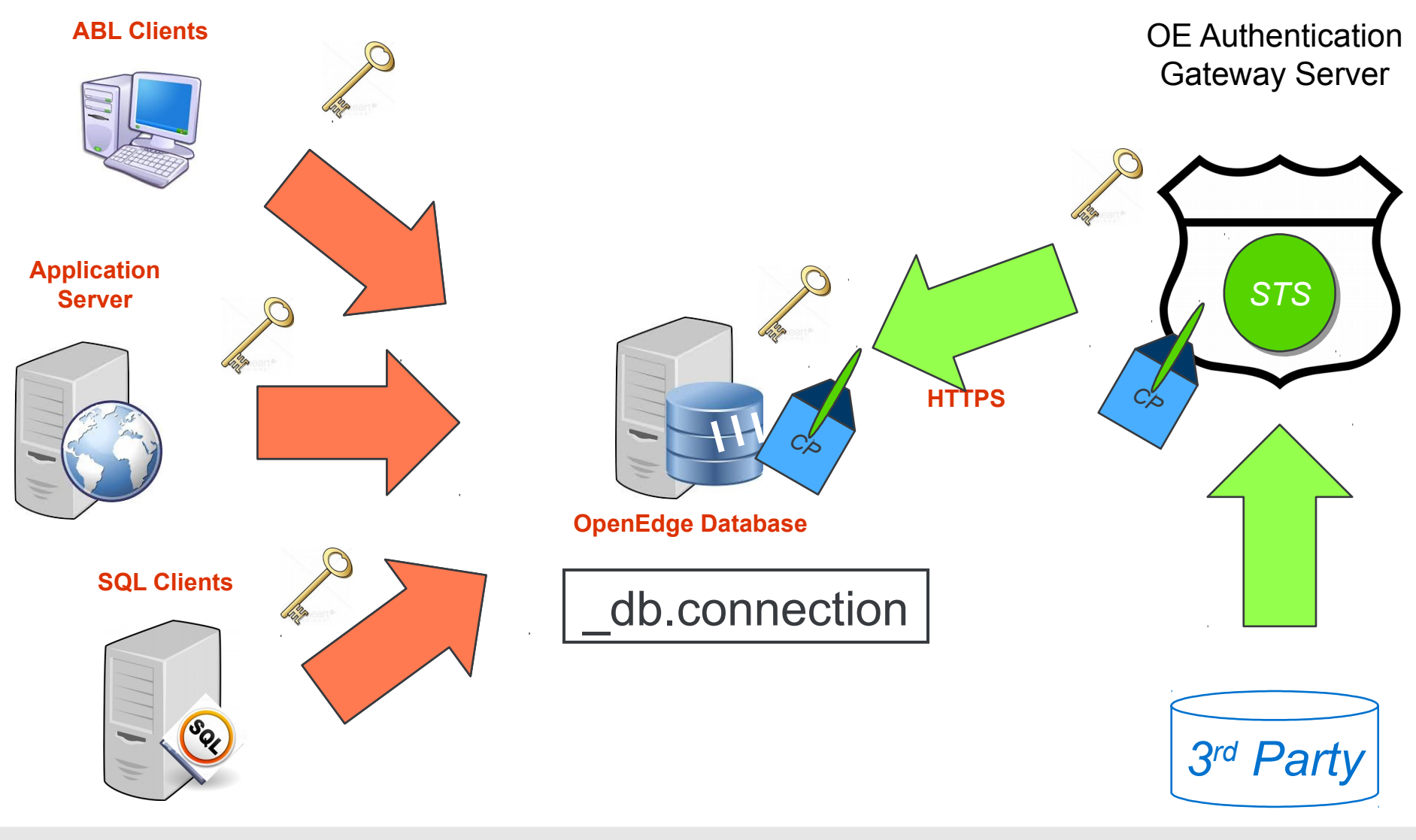

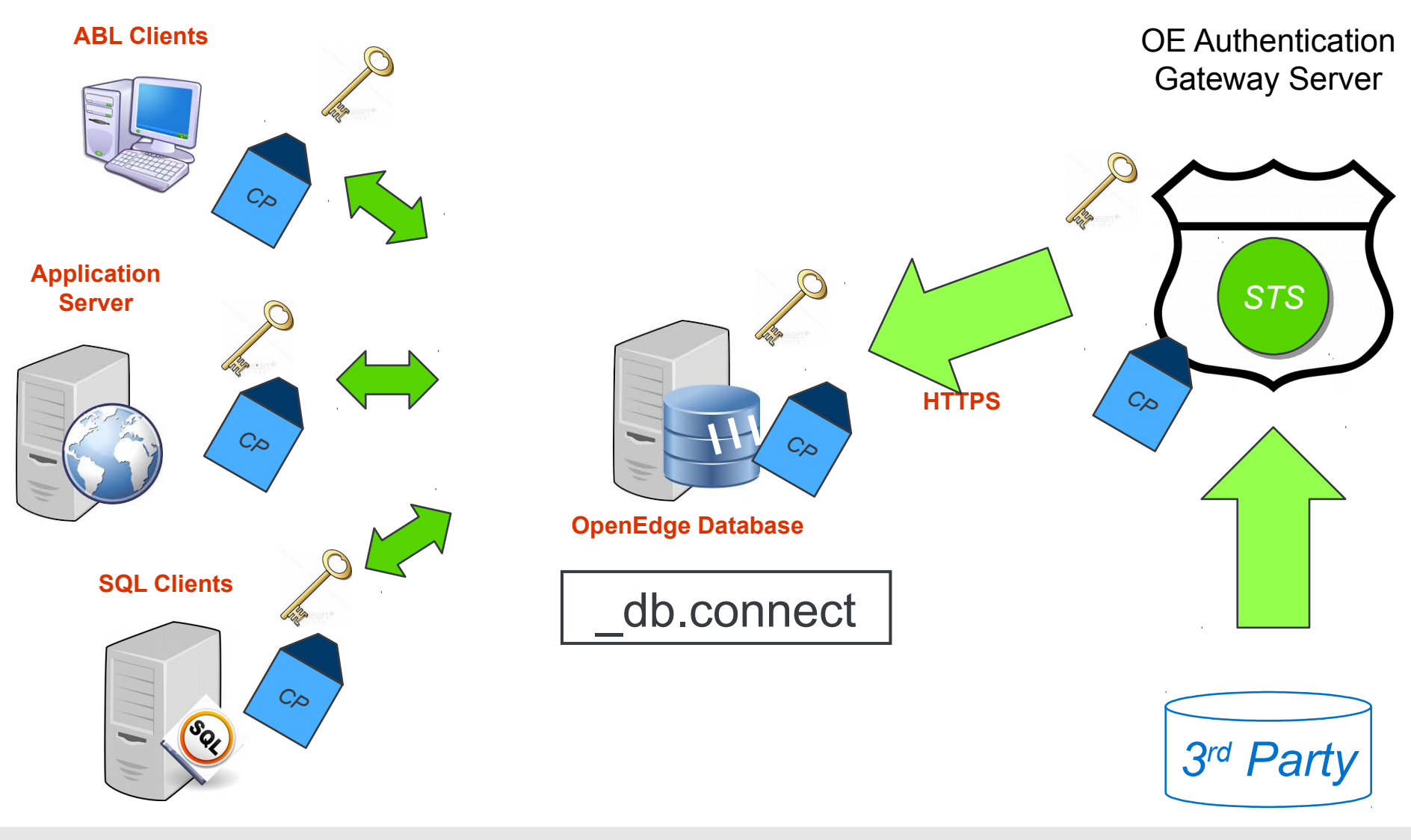

### Podsumowanie

#### Umożliwia korzystanie ze standardowych produktów uwierzytelniających

- Rozdzielenie obowiązków
  - Ktoś inny obsługuje użytkowników i hasła
- Do nich należy zabezpieczanie użytkowników i haseł

#### Tworzenie i walidacja klientów (client principals) jest poza ABL

Administratorzy baz mogą zarządzać autoryzacją użytkowników

#### Szczegółowa autoryzacja

Nigdy więcej nie będziesz musiał napisać własnego kodu do uwierzytelniania!

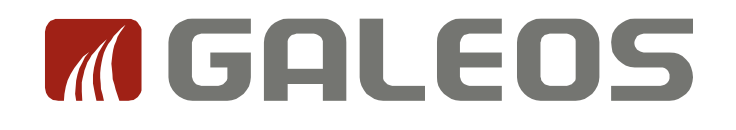

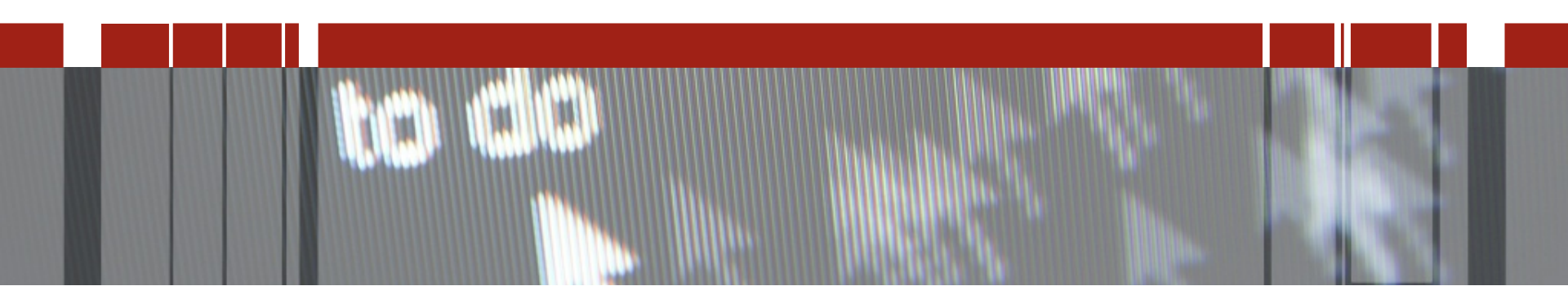

# Dziękuję za uwagę